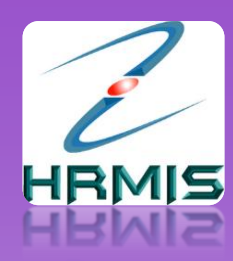

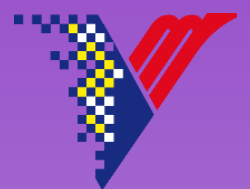

## SUBMODUL PENGURUSAN CUTI -PERMOHONAN GCR-

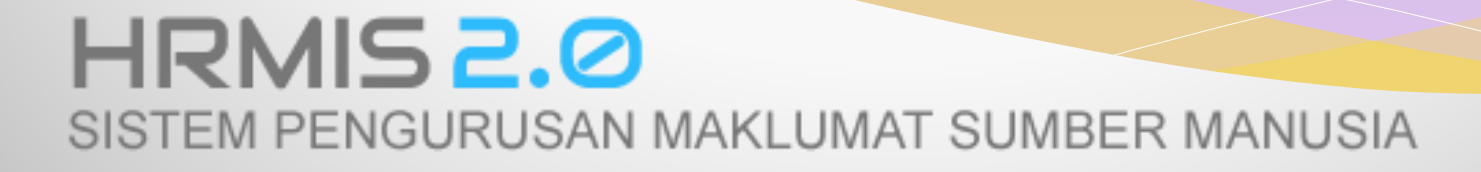

# URL HRMIS 2.0 : hrmis2.eghrmis.gov.my

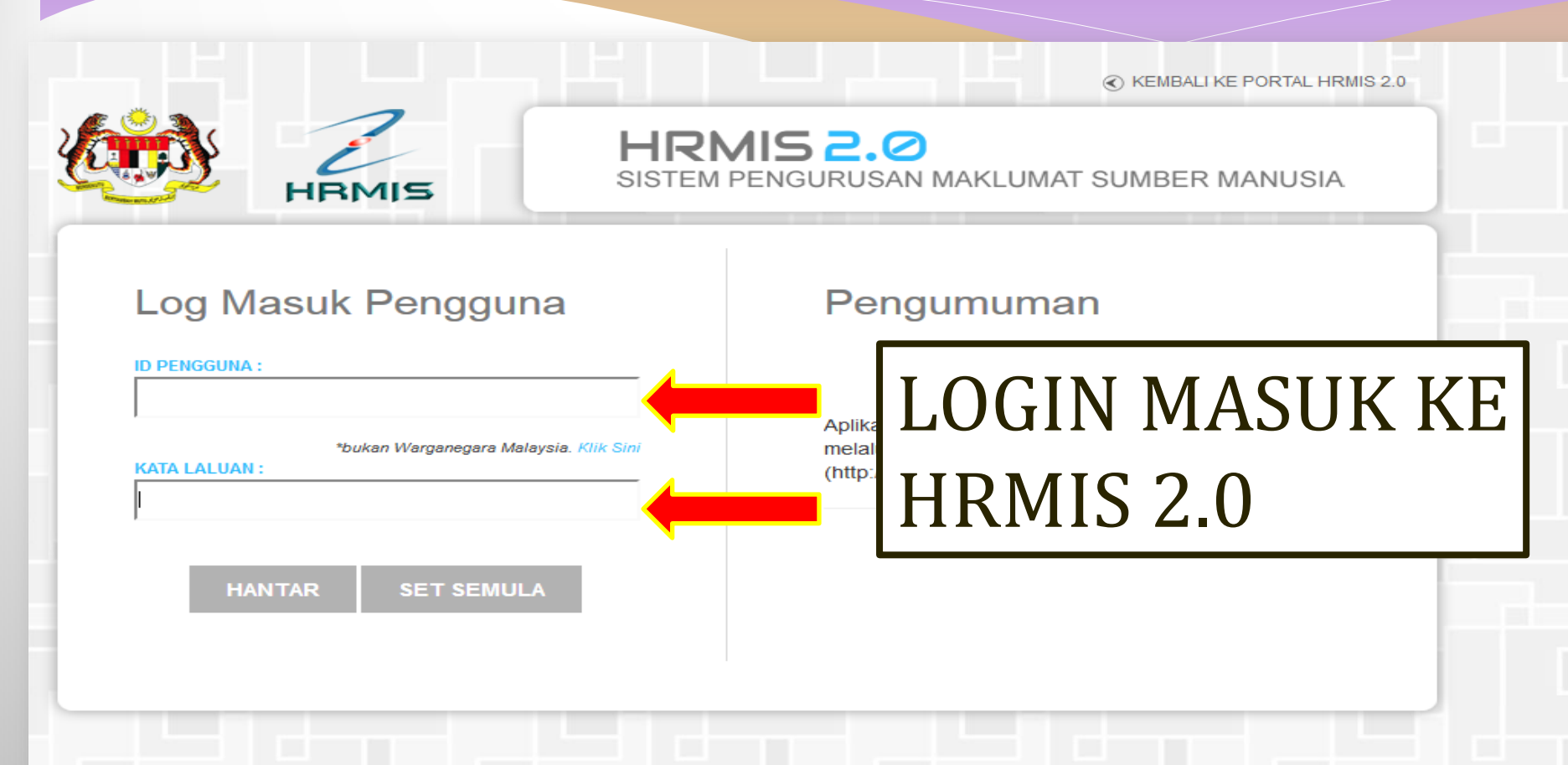

Hakcipta terpelihara Jabatan Perkhidmatan Awam Malaysia @ 2015. Paparan terbaik dengan menggunakan pelayar web Internet Explorer 10 ke atas atau Google Chrome

## **1. KLIK PENGURUSAN CUTI**

PETI PESANAN 🛛 🖾 🚺

#### PENTADBIRAN SISTEM 🍄 🚽 LOG

#### ID PENGGUNA : 881016565624

#### FUNGSI : GRID | IKON

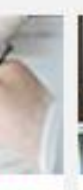

SIA

ап

nsi

#### PEMBANGUNAN

- Program Pembangunan Kompetensi
- Program Pengajian

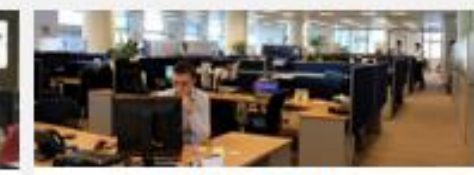

#### PENGURUSAN KERJAYA

- Pelan Kerjaya Individu
- Laluan Kerjaya
- Penilaian Landasan Kerjaya
- Paparan Laluan Kerjaya

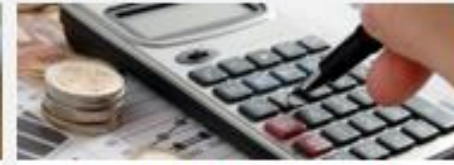

#### PENGURUSAN SARAAN, FAEDAH DAN GANJARAN

#### Pengurusan Cuti

- Pengurusan Pinjaman
- Pengurusan Tuntutan dan Pendahuluan Diri
- Pengurusan Perubatan

#### Menu Selanjutnya ....

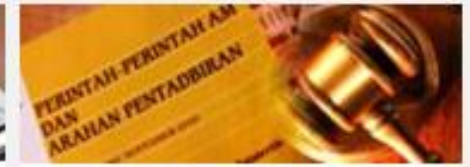

#### PENGURUSAN KOMUNIKASI DAN TATATERTIB PEKERJA

- Psikologi dan Kaunseling
- Pengurusan Tatatertib

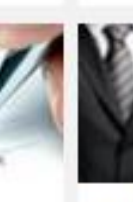

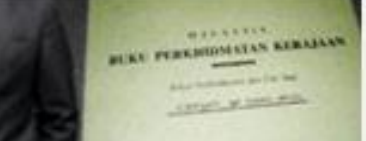

#### PENGURUSAN REKOD PERIBADI

- Perisytiharan Harta
- Rekod Peribadi

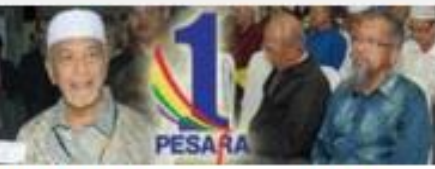

#### PENAMATAN PERKHIDMATAN

- Penamatan Perkhidmatan Sukarela
- Penamatan Perkhirimatan Paksa

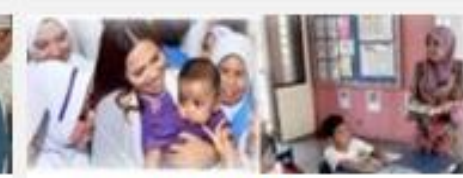

#### DATA PERJAWATAN

- Laporan Perjawatan
- Buku Perjawatan

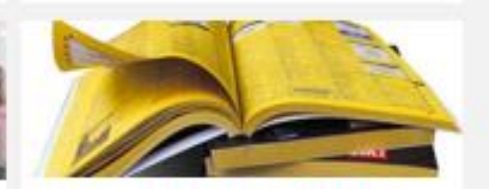

#### PERKHIDMATAN MAKLUMAT

- Direktori Kerajaan
- Pangkalan Ilmu

## 2. BAWA MOUSE KE FUNGSI 3. GERAKKAN MOUSE KEKANAN; PILIH PERMOHONAN CUTI >> PERMOHONAN GCR DAN BAWA KE HADAPAN

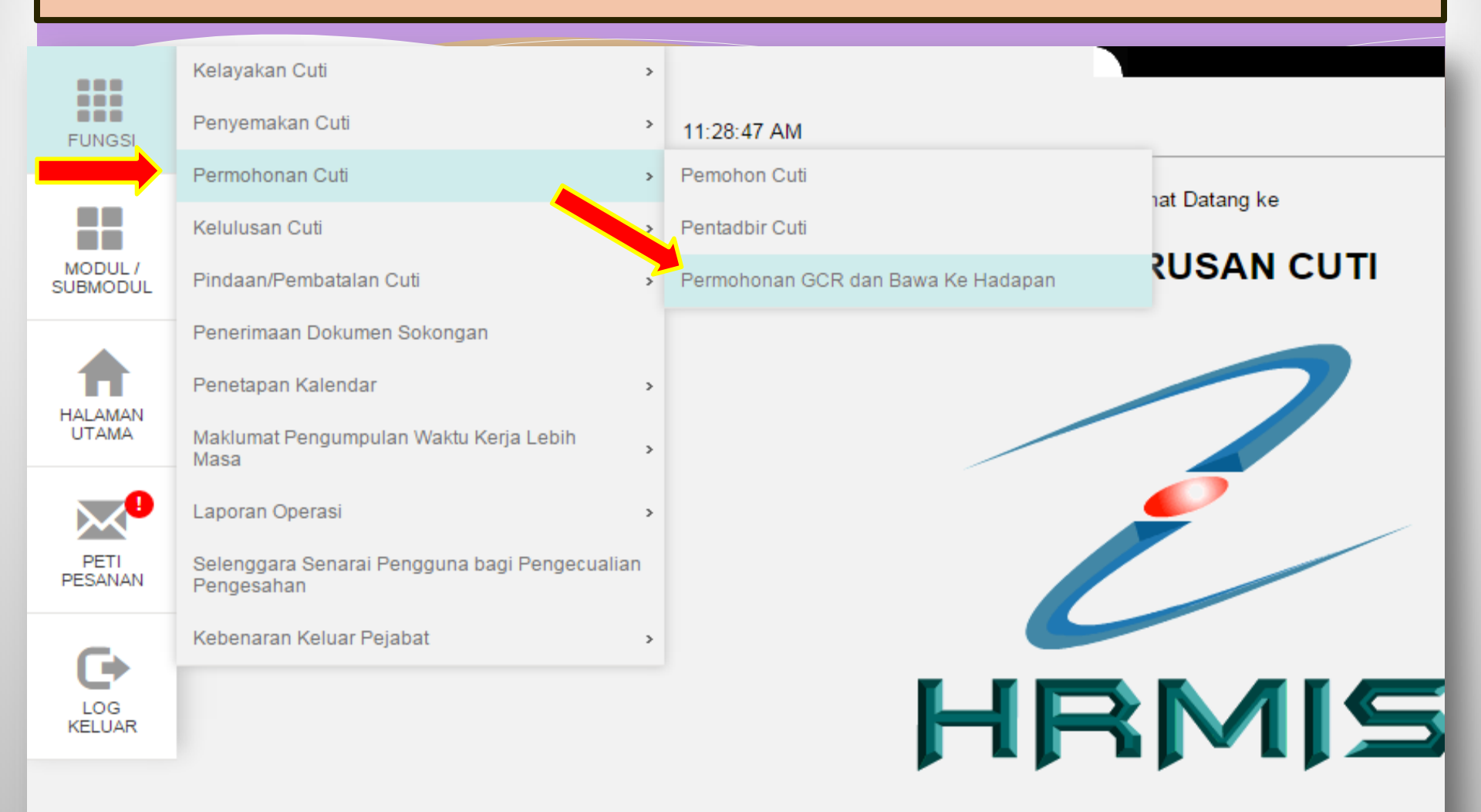

## **4. KLIK TERUSKAN**

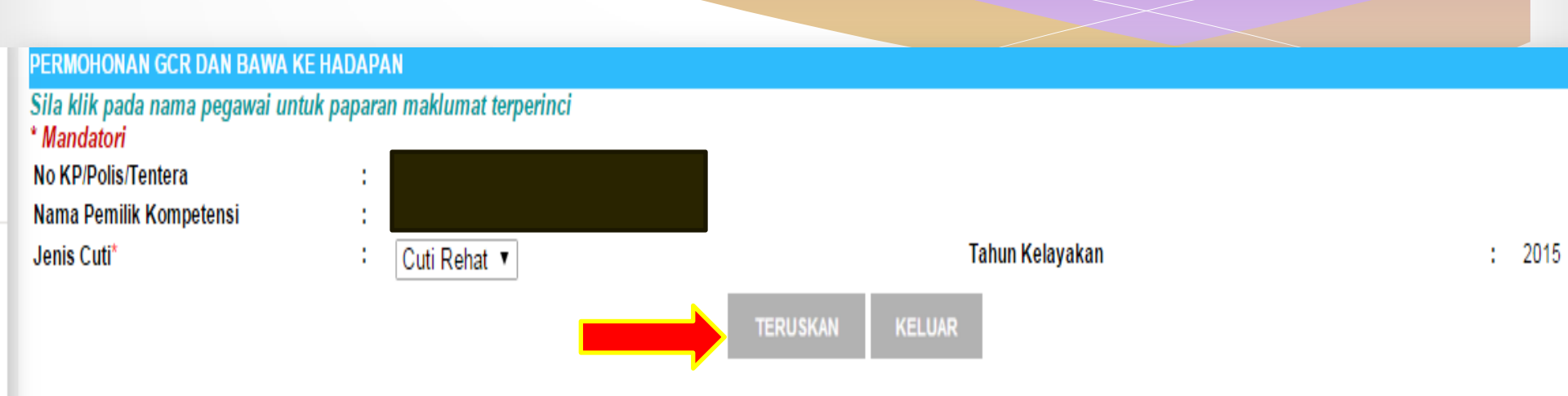

# 4. KLIK TAMBAH untuk meneruskan permohonan GCR

| PERMOHONAN GCR DAN BAWA KE HADAPAN                                                                |                               |                 |        |  |  |  |
|---------------------------------------------------------------------------------------------------|-------------------------------|-----------------|--------|--|--|--|
| Sila klik pada nama pegawai untu<br>* Mandatori<br>No KP/Polis/Tentera<br>Nama Pemilik Kompetensi | k paparan maklumat terperinci |                 |        |  |  |  |
| Jenis Cuti*                                                                                       | Cuti Rehat 🔻                  | Tahun Kelayakan | : 2015 |  |  |  |
|                                                                                                   |                               | TERUSKAN KELUAR |        |  |  |  |

| TAMBAH PERMOHONAN GCR DAN BAWA KE HADAPAN |             |                       |                                                    |                   |                |               |  |  |
|-------------------------------------------|-------------|-----------------------|----------------------------------------------------|-------------------|----------------|---------------|--|--|
| Jumlah Rekod : 0 Halaman 1 daripada 1     |             |                       |                                                    |                   |                |               |  |  |
|                                           | Bil.        | Jumlah Cuti Untuk GCR | <u>Baki Cuti Untuk Dibawa Ke</u><br><u>Hadapan</u> | <u>Jenis Cuti</u> | <u>Catatan</u> | <u>Status</u> |  |  |
| Tiada rel                                 | od ditemui! |                       |                                                    |                   |                |               |  |  |

[1]

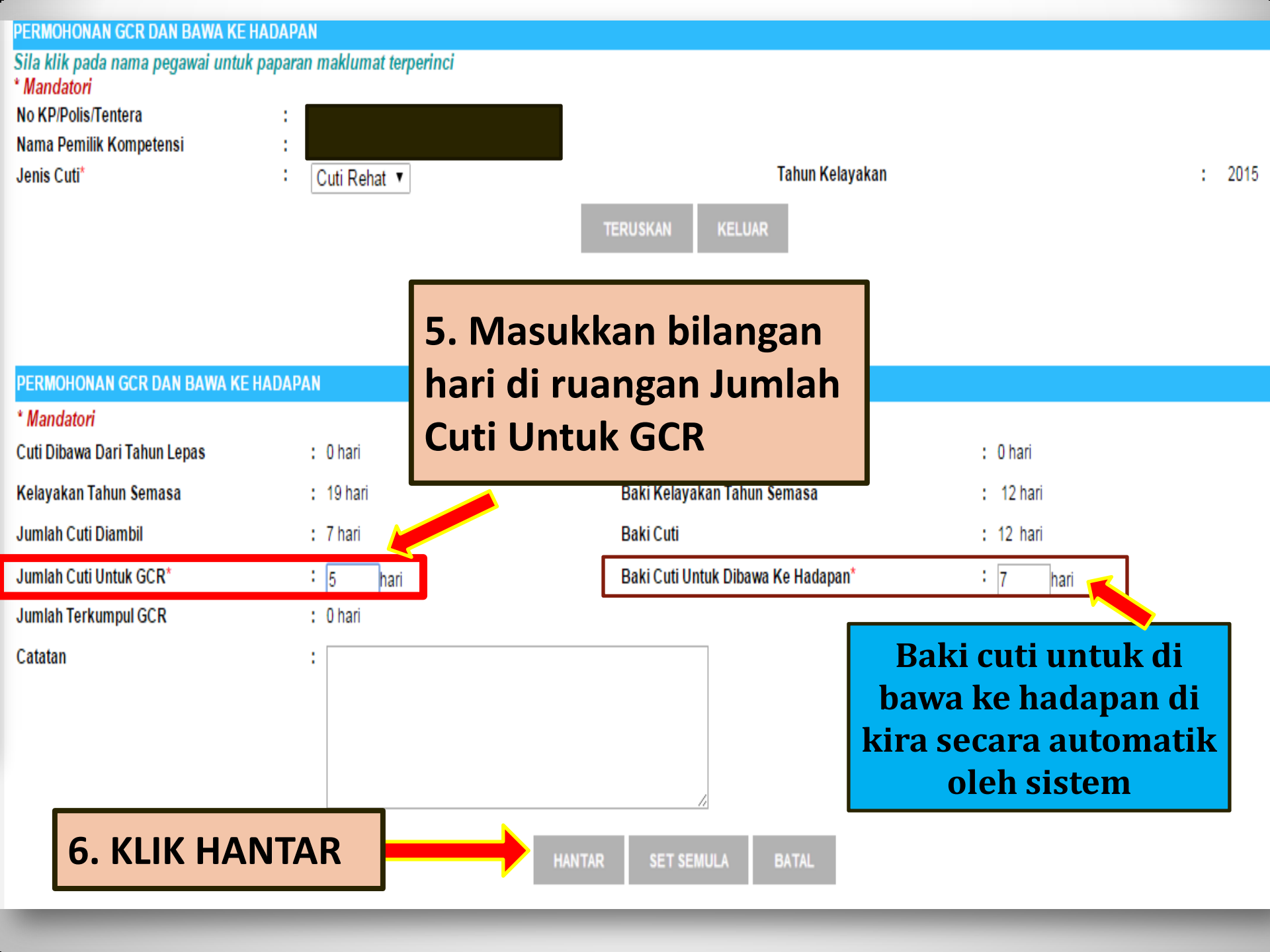

#### 7. PAPARAN STATUS PENGHANTARAN MESEJ '<u>berjaya di hantar</u>' AKAN DIPAPARKAN SETELAH USER BERJAYA MENGHANTAR GCR. 8. KLIK OK

| ilog T 🟋 Cara I  | The page at https://brmis2beta.ipa.gov.mv.savs:     | . 👋 Year 2012 Calendar                                                                                                    |                                                                                                    |                                                                                                    |
|------------------|-----------------------------------------------------|----------------------------------------------------------------------------------------------------|----------------------------------------------------------------------------------------------------|----------------------------------------------------------------------------------------------------|
|                  | The page at https://ninib2betajpa.goviniy baysi     |                                                                                                    |                                                                                                    |                                                                                                    |
| aklumat terperin | Berjaya dihantar.                                   |                                                                                                    |                                                                                                    |                                                                                                    |
|                  | Prevent this page from creating additional dialogs. |                                                                                                    |                                                                                                    |                                                                                                    |
|                  |                                                     |                                                                                                    |                                                                                                    |                                                                                                    |
| uti Rehat ▼      | ОК                                                  | akan                                                                                                    | : 2                                                                                                    | 2015                                                                                                    |
|                  | log T 🔀 Cara I<br>aklumat terperin<br>uti Rehat ▼   | Iog T       Image: Cara I is a constraint of the page at https://hrmis2beta.jpa.gov.my says: *         The page at https://hrmis2beta.jpa.gov.my says: *         Berjaya dihantar.         Image: Prevent this page from creating additional dialogs.         uti Rehat * | Iog T The page at https://hrmis2beta.jpa.gov.my says:     The page at https://hrmis2beta.jpa.gov.my says:     Berjaya dihantar.   Prevent this page from creating additional dialogs.     uti Rehat T     OK | Iog T The page at https://hrmis2beta.jpa.gov.my says:     aklumat terperin     Berjaya dihantar.   Prevent this page from creating additional dialogs.     uti Rehat T     OK     Akan |

#### PERMOHONAN GCR DAN BAWA KE HADAPAN \* Mandatori Cuti Dibawa Dari Tahun Lepas Baki Dibawa Dari Tahun Lepas : 0 hari : 0 hari Kelayakan Tahun Semasa Baki Kelayakan Tahun Semasa : 19 hari : 12 hari Jumlah Cuti Diambil Baki Cuti : 7 hari : 12 hari Baki Cuti Untuk Dibawa Ke Hadapan\* : 5 Jumlah Cuti Untuk GCR\* : 7 hari hari Jumlah Terkumpul GCR : 0 hari Catatan

#### 9. SISTEM AKAN MEMAPARKAN MESEJ ALIRAN KERJA BERIKUT BAGI GCR YANG <u>BERJAYA</u> DI HANTAR KEPADA PELULUS GCR

| MESE                                                         | MESEJ ALIRAN KERJA                                  |                                                                               |                                                                                                |                              |                                                                                                    |                         |  |  |
|--------------------------------------------------------------|-----------------------------------------------------|-------------------------------------------------------------------------------|------------------------------------------------------------------------------------------------|------------------------------|----------------------------------------------------------------------------------------------------|-------------------------|--|--|
| Aplikasi/Mesej anda berjaya dihantar kepada penerima berikut |                                                     |                                                                               |                                                                                                |                              |                                                                                                    |                         |  |  |
| St                                                           | tatus                                               | Subjek                                                                        | Nama Sasaran                                                                                   | Jawatan Sebenar              | Unit Organisasi                                                                                                    | Masa                    |  |  |
| Berjay                                                       | A LV : PER<br>HADAPA<br>ABDULL<br>ABDULL<br>0000000 | MOHONAN CU<br>N DAN GCR : S<br>AH ZAINUL (SI<br>AH ZAINUL) (K<br>669-00000000 | ITI DIBAWA KETAHUN<br>SITI AISYAH BINTI<br>TI AISYAH BINTI<br>od Aliran Kerja : LV-010-<br>01) | UN<br>SU<br>PEI<br>PEI<br>VE | IT HRMIS,SEKSYEN PENGURUSAN<br>MBER MANUSIA,BAHAGIAN KHIDMAT<br>NGURUSAN,PEJABAT KETUA<br>NGARAH,JABATAN PERKHIDMATAN<br>TERINAR | 5/11/2015<br>7:56:10 PM |  |  |

### **PERINGATAN**:

Pastikan nama <u>penerima kelulusan g</u>cr ialah nama Pengarah Bahagian masing-masing.

KELUAR